# WM01 Water Management Permit/ Registration Transfer

MassDEP, Bureau of Water Resources

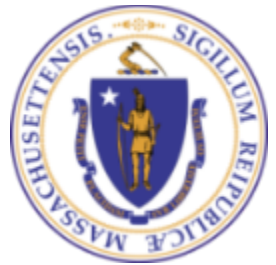

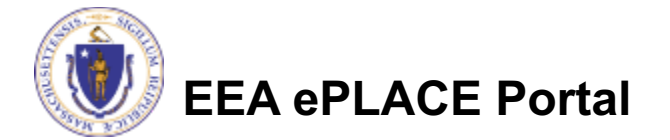

### Overview

This presentation is to assist in completing an WM01-Water Management Permit/ Registration Transfer Application

- The Transfer Form is a request for a complete or partial transfer of the right to withdraw water that was provided through the issuance of a Water Management Act Program registration or permit. Either registrations or permits may be transferred.
- □ This presentation will take you screen by screen through the ePLACE online permitting application process.

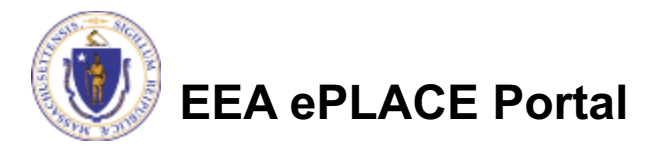

### **General Navigation**

Always Click

Continue Application » to move to the next page.

- Do NOT use the Browser Back Button as this will take you out of the system
- Any field with a red asterisk (\*) is required before you can move off the page.
- □ Click Save and resume later to save your work and resume at a later time
- Click on the tool tips where applicable to get more details
- □ We strongly suggest using Internet Explored as a preferred browser

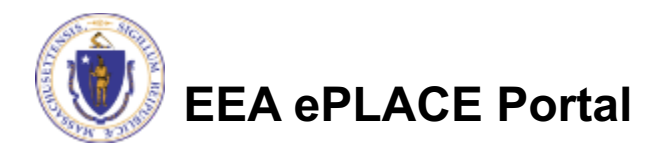

### How to Apply

### First time users:

- Click or type this address on your browser:
   <u>https://eplace.eea.mass.gov/citiz</u>
   <u>enaccess</u>
- Follow the prompts to create a new user account.
- Be sure to provide full name, address and contact information when you set up your account.
- Log into your account in ePlace using your username/password

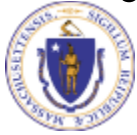

### EEA ePLACE Portal

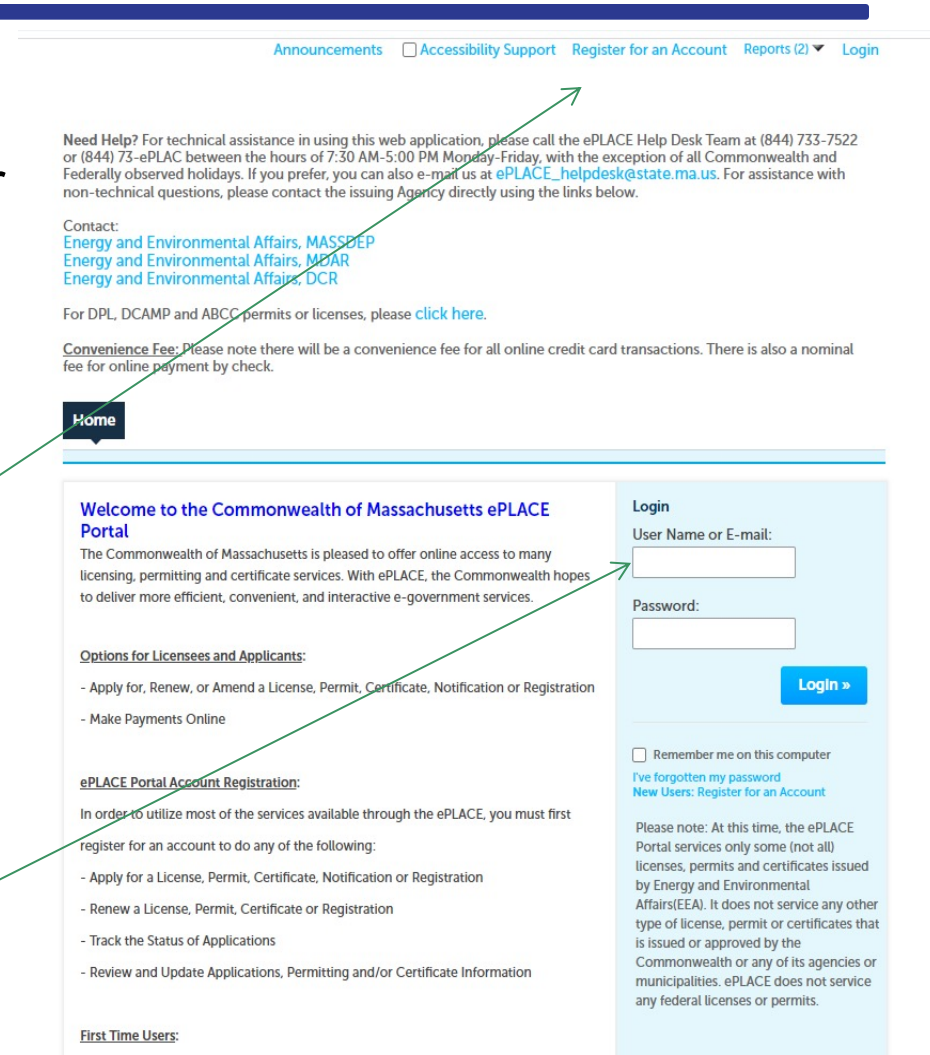

### File an Online Application

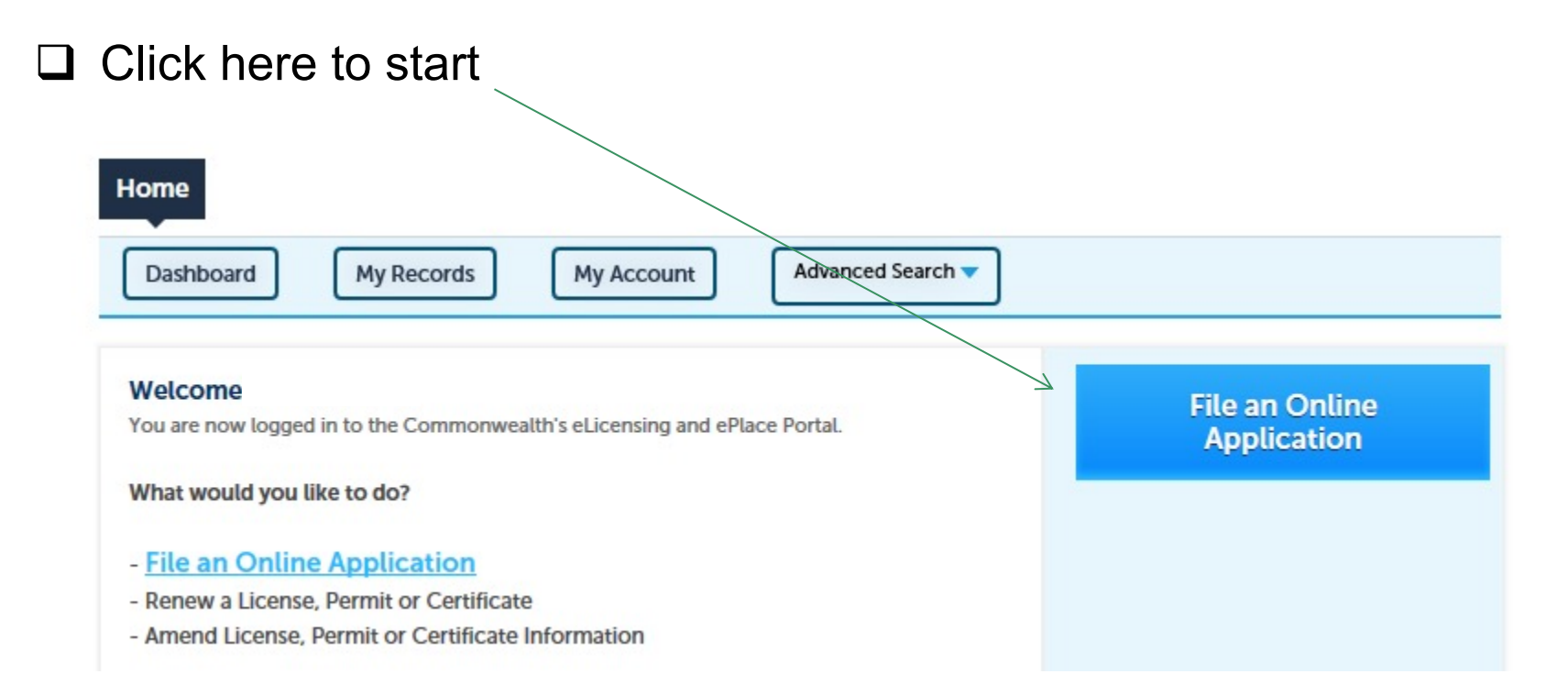

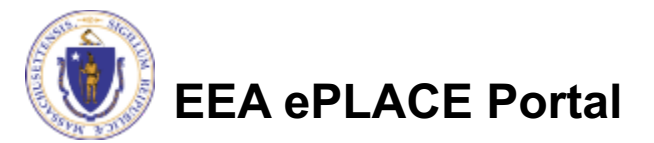

### File an Online Application

### Read and accept the Terms and Conditions and click the checkbox and click "Continue"

**File an Online Application** 

#### **Online Applications and Record Authorization Form**

Welcome to the Commonwealth of Massachusetts eLicensing and ePermitting portal. In order to continue, you must review and accept the terms outlined as set forth below. Click the "Continue" button in order to proceed with the online submission process.

In order to perform licensing and permitting transactions online, you were required to register for the eLicensing and ePermitting Portal. All registered users of the eLicensing and ePermitting Portal are required to agree to the following:

 Use of the Commonwealth of Massachusetts eLicensing and ePermitting Portal is subject to federal and state laws, which may be amended from time to time, including laws governing unauthorized access to computer systems. Online inquiries and transactions create electronic records that in some instances might

I have read and accepted the above terms.

#### Continue »

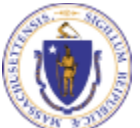

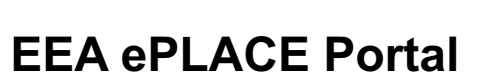

### File an Online Application

- Click "Apply for a DEP Authorization Watershed Management (WM) Watershed Management (WM)"
- Select "WM01- Water Management Permit/Registration Transfer Application"

Click "Continue" Apply for a DCR Authorization - Construction and Veh Apply for a DCR Authorization - Sopecial Use Permits Apply for a DEP Authorization - Air Quality (AQ) Apply for a DEP Authorization - Drinking Water (DW) Apply for a DEP Authorization - Hazardous Waste (HW) Apply for a DEP Authorization - Hazardous Waste (HW) Apply for a DEP Authorization - NPDES (WM) Apply for a DEP Authorization - NPDES (WM) Apply for a DEP Authorization - Watered Management WM01 - Water Management Permit/Registration Tra WM03 - Water Management Permit/Registration Tra WM04 - Herbicide License Application Apply for a DEP Authorization - Waterevays Chapter 91 Apply for a DEP Authorization - Water Pollution Waster Apply for a DEP Authorization - Water Pollution Waster Apply for a DEP Authorization - Water Pollution Waster Apply for a DEP Authorization - Water Pollution Waster Apply for a DEP Authorization - Water Pollution Residu Apply for a DEP Authorization - 401 Water Quality Cer

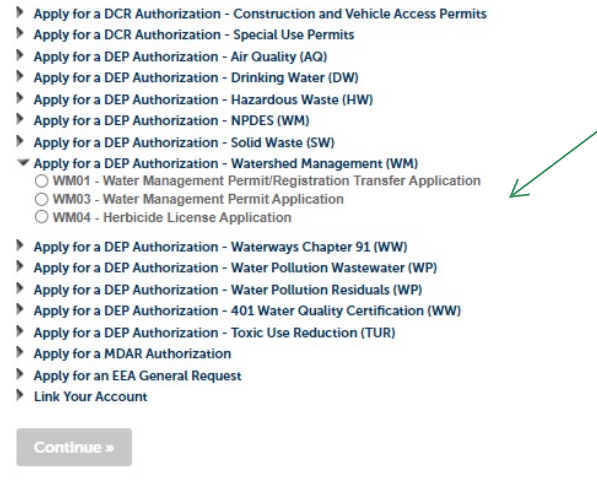

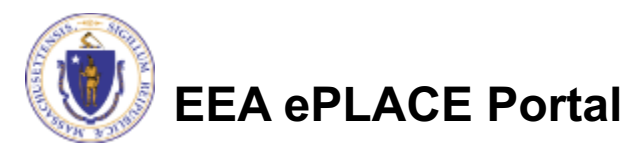

## **Step 1: Facility Information**

# Add your Facility information:

- Please read the instructions on how to find your facility.
- Based on what you have searched for, a list will be returned with all possible matches. Click on the button to the left of the facility you are seeking and click "Select".

| Step 1: Facility | Information > Page 1 of 1 |
|------------------|---------------------------|
|------------------|---------------------------|

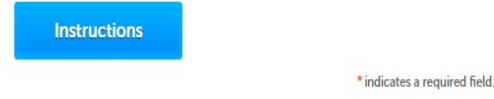

**Facility Information** 

You must identify the facility for which you are completing this application. Enter the facility name, or portion of the name, in the "Name" box and click on "Search". Your search will return a list of facilities and addresses that meet your search criteria. If your facility is on this list, select it by clicking the button to the left of the name. If your facility is not on the list, you may search again, by pressing "Clear" and using different criteria. For example, try a new search using street address. If you know your DEP Facility ID, you may enter it in the applicable box and click on "Search". The facility information will populate the boxes. If applicable for a new facility, press the "Clear" button, and enter the information for the facility into the boxes provided (boxes with an asterisk are required), and continue to the next section without clicking on "Search".

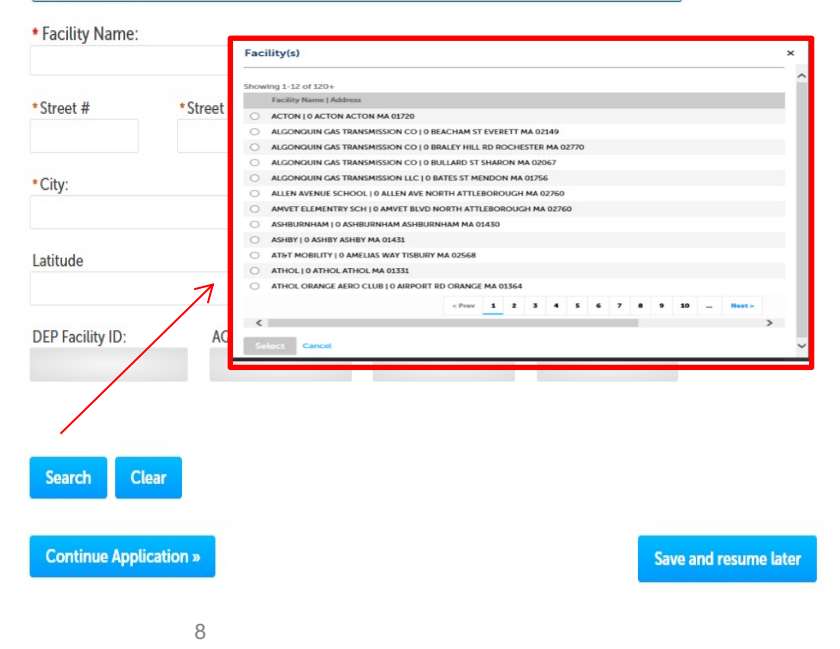

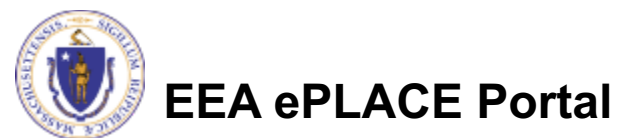

### **Step 2: Contact Information**

- Please enter the Registration and/or Permit holder contact information
- Enter Registration and/or Permit Transferee information here
- □ Click "Continue Application"

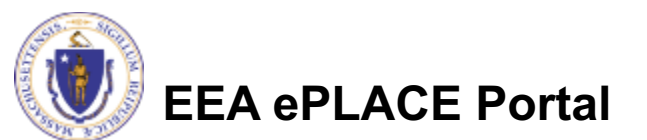

| WM01 - Water | Management | Permit/Registration | Transfer Application |
|--------------|------------|---------------------|----------------------|
|--------------|------------|---------------------|----------------------|

| Step 2 : Contact Informati<br>Registration and/or Permit I<br> | on > Pag | ne 1 of 1 | * indicate | a require | d fiel |
|----------------------------------------------------------------|----------|-----------|------------|-----------|--------|
| First Name:                                                    |          |           |            |           |        |
|                                                                |          |           |            |           |        |
| Last Name:                                                     |          |           |            |           |        |
| company Information:                                           |          |           |            |           |        |
| .O. Box/Address Line:                                          |          |           |            |           |        |
| ity:                                                           |          |           |            |           |        |
| tate:                                                          |          |           |            |           |        |
| ip Code:                                                       |          |           |            |           |        |
| -mail:                                                         |          |           |            |           |        |
| elephone #:                                                    |          |           |            |           |        |

#### Registration and/or Permit Transferee Information

| * First Name:               |  |
|-----------------------------|--|
| • Last Name:                |  |
| Company Information:        |  |
| P.O. Box/Address Line:      |  |
| City:                       |  |
| State:<br>MA V<br>Zip Code: |  |
| E-Mail:                     |  |
| Telephone #:                |  |
| Continue Application »      |  |

## **Step 3: Application Information**

- □ Select the type of permit:
- Enter you current
   Permit/Registration number that is being transferred here.
   If you have multiple numbers, enter all of them separated by a semicolon ;
- Identify the type of transfer
- Add here any additional information pertaining to the transfer
- Click "Continue Application"

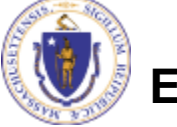

**EEA ePLACE Portal** 

| <sup>1</sup> Facility<br>Information                                                                                       | <sup>2</sup> Information                                              | 3 Application<br>Information | 4 Documents                   | 5 Special Fee<br>Provision | 6         |
|----------------------------------------------------------------------------------------------------|-----------------------------------------------------------------------|------------------------------|-------------------------------|----------------------------|-----------|
| Step 3: Applica                                                                                                    | tion Information >                                                    | Page 1 of 1                  |                               | *indicates                 | a require |
| *Please identify the                                                                                                    | e type of permit:                                                     |                              |                               |                            |           |
| Select                                                                                                    | •                                                                     |                              |                               |                            |           |
| Permit/Registra                                                                                                    | tion Information                                                      |                              |                               |                            |           |
| Enter the permit an                                                                                                    |                                                                       |                              |                               |                            |           |
|                                                                                                    | d/or registration number                                              | r that is being transferre   | d.                            |                            |           |
| *Permit and/or Reg                                                                                                    | d/or registration number                                              | r that is being transferre   | d.                            |                            |           |
| *Permit and/or Reg<br>Transfer Type                                                                                        | d/or registration number                                              | r that is being transferre   | d.                            |                            |           |
| Permit and/or Reg Transfer Type Please identify the                                                                        | d/or registration number<br>jistration Number:                        | r that is being transferre   | d.                            |                            |           |
| Permit and/or Reg Transfer Type Please identify theSelect                                                                  | d/or registration number<br>jistration Number:<br>e type of transfer: | r that is being transferre   | d.                            |                            |           |
| Permit and/or Reg Transfer Type Please identify theSelect Additional Infor                                                 | d/or registration number<br>jistration Number:<br>e type of transfer: | r that is being transferre   | d.                            |                            |           |
| Permit and/or Reg Transfer Type Please identify theSelect Additional Infor Please use this space                           | a type of transfer:                                                   | r that is being transferre   | d.<br>pertinent to your appli | cation.                    |           |
| Permit and/or Reg  Transfer Type  Please identify theSelect  Additional Infor  Please use this space  Additional Informate | a type of transfer:                                                   | r that is being transferre   | d.<br>pertinent to your appli | cation.                    |           |
| Permit and/or Reg  Transfer Type  Please identify theSelect  Additional Infor  Please use this spac  Additional Informat   | a type of transfer:                                                   | ormation that may seem       | pertinent to your appli       | cation.                    |           |

### Step 4: Documents

- Upload all required documents for your application
  - The required documents will be listed on the table
- To begin attaching documents, click "Browse"

#### WM01 - Water Management Permit/Registration Transfer Application

| 1 | <sup>2</sup> Contact<br>Information | 3 Application<br>Information | 4 Documents | 5 Special Fee<br>Provision | 6 Review | 7 |
|---|-------------------------------------|------------------------------|-------------|----------------------------|----------|---|
|---|-------------------------------------|------------------------------|-------------|----------------------------|----------|---|

\*indicates a required field

#### Step 4: Documents > Page 1 of 1

Documents

Please upload 1 Required Document(s) which are mandatory to submit this Application:

1. MassDEP Application Form

#### Attachment

When uploading file document(s) the maximum file size allowed is 50 MB. The 'File Name' (including file extension) MUST NOT exceed 75 characters in length. The document 'Description' MUST NOT exceed 50 characters in length.

Documents that exceed any of these limits will be removed by the system, and cannot be retrieved, which may delay the review process. .exe;.dll;js;.msi;.bat;.vbs;.bin;.sql are disallowed file types to upload.

| Name          | Туре          | Size | Latest Update | Description | Action                |
|---------------|---------------|------|---------------|-------------|-----------------------|
| No records fo | ound.         |      |               |             |                       |
|               |               |      |               |             |                       |
|               |               |      |               |             |                       |
| Browse        |               |      |               |             |                       |
|               |               |      |               |             |                       |
| Continue A    | Application » |      |               |             | Save and resume later |
|               |               |      |               |             |                       |

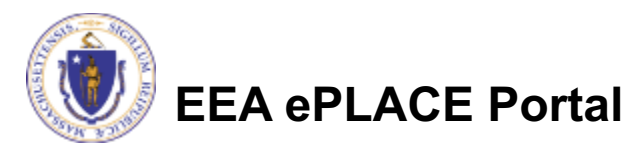

## Step 4: Documents (Attaching)

- A "File Upload" window opens
- Click "Browse"
- Choose the file(s) you want to attach
- When all files reach 100%, click "Continue"

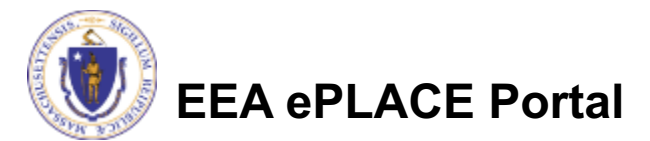

### Step 4: Documents (Attaching)

- Select the document type
- Provide a description of each document that you uploaded
- Click "Browse" to add more documents
- When all documents are uploaded and described, click "Save"
- □ Click "Continue Application"

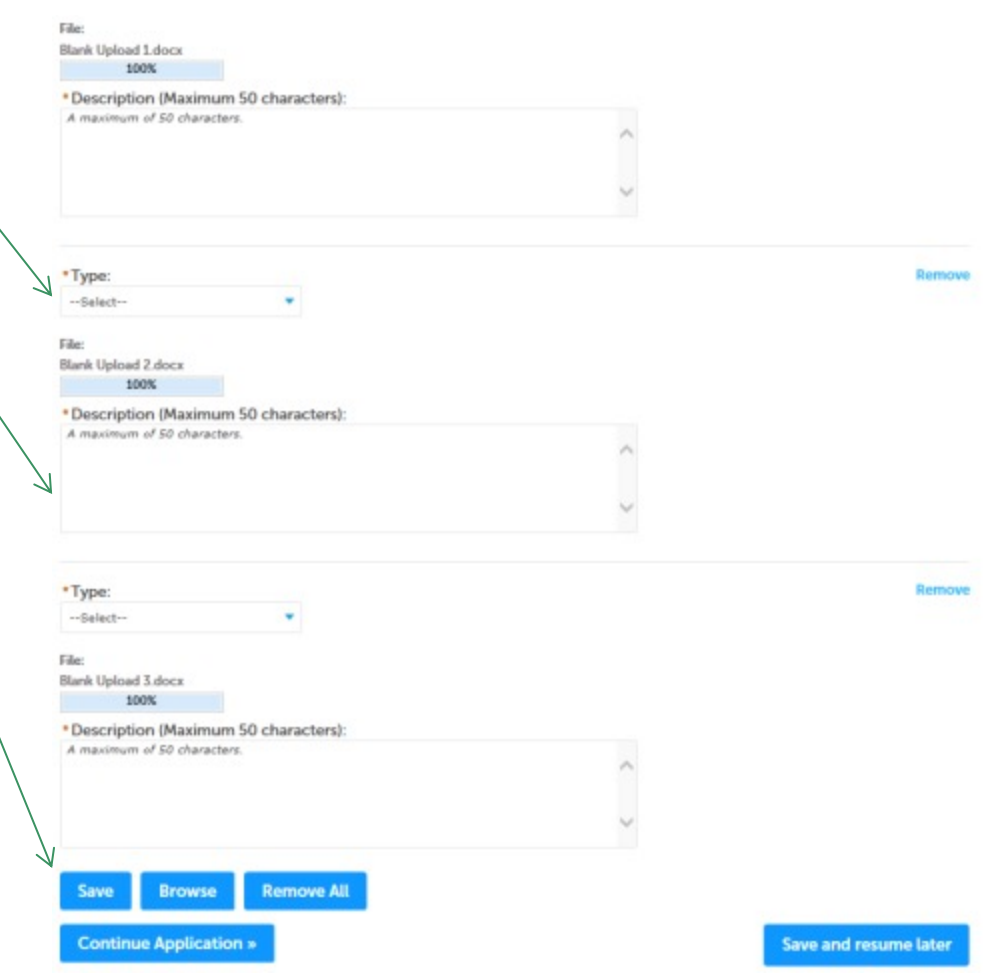

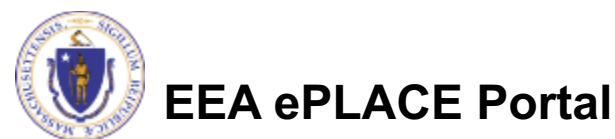

### Step 4: Documents (Attaching)

- You should see a message that you have successfully attached documents
- Review the list of attached documents
- When ready, click "Continue Application"

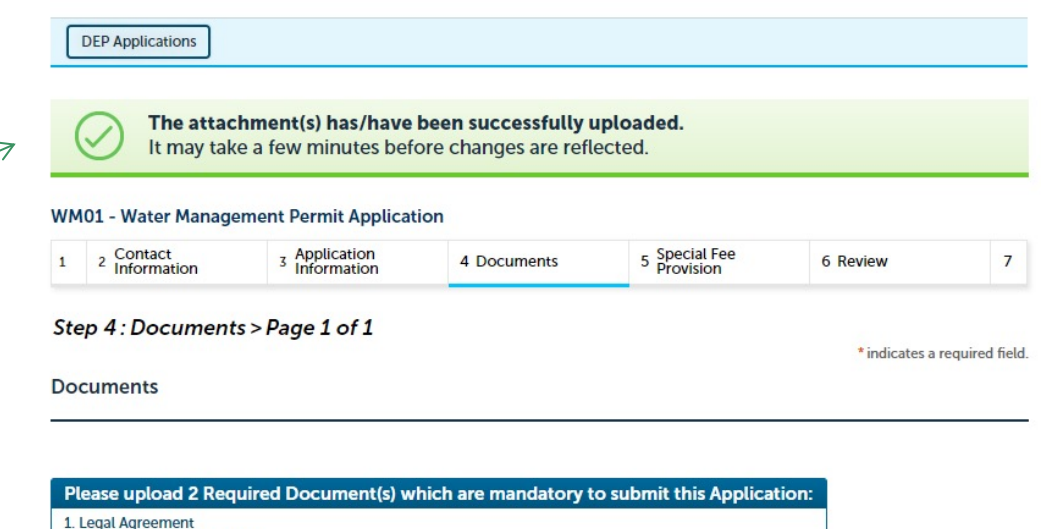

2. MassDEP Application Form

#### Attachment

Browse

When uploading file document(s) the maximum file size allowed is 50 MB

The 'File Name' (including file extension) MUST NOT exceed 75 characters in length.

The document 'Description' MUST NOT exceed 50 characters in length.

Documents that exceed any of these limits will be removed by the system, and cannot be retrieved, which may delay the review process. .exe;.dll;.js;.msi;.bat;.vbs;.bin;.sql are disallowed file types to upload.

| Name       | Туре                        | Size    | Latest Update | Description | Action    |  |
|------------|-----------------------------|---------|---------------|-------------|-----------|--|
| File1.jpg  | MassDEP<br>Application Form | 4.05 KB | 07/14/2020    | test        | Actions 🗸 |  |
| File 2.jpg | Legal Agreement             | 4.05 KB | 07/14/2020    | test        | Actions 🔻 |  |

Save and resume later

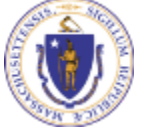

EEA ePLACE Portal

Continue Application »

### **Step 5: Special Fee Provision**

- If Special Fee Provision is applicable, check the appropriate box and provide requested information
- Click "Continue Application

| tion<br>ted     | 7 Applicati<br>Submitte | 6 Review | 5 Special Fee<br>Provision | 4 Documents        | <sup>3</sup> Application<br>Information | 2             |
|-----------------|-------------------------|----------|----------------------------|--------------------|-----------------------------------------|---------------|
| a required fiel | * indicates a           |          | 1                          | vision > Page 1 of | Special Fee Pro                         | ep 5<br>becia |
|                 |                         |          |                            |                    | n: 🕐                                    | empti         |
|                 |                         |          |                            |                    |                                         |               |
|                 |                         |          |                            | or policy):        | (special agreement                      | clusio        |
|                 |                         |          |                            |                    | on (ASP/IRP): 🕐                         | bstitu        |
|                 |                         |          |                            | 0                  | ee for Enforcement:                     | ouble         |
|                 |                         |          |                            | equest: 🕐          | payment extension                       | ırdshi        |
|                 |                         |          |                            |                    |                                         |               |
|                 |                         |          |                            |                    |                                         |               |

Continue Application »

Save and resume later

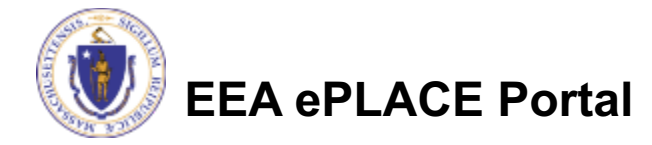

### Step 6: Review

- The entire application is shown on a single page for your review
- If you note something you want to change, click "Edit Application"
- Otherwise, continue to the bottom of the page

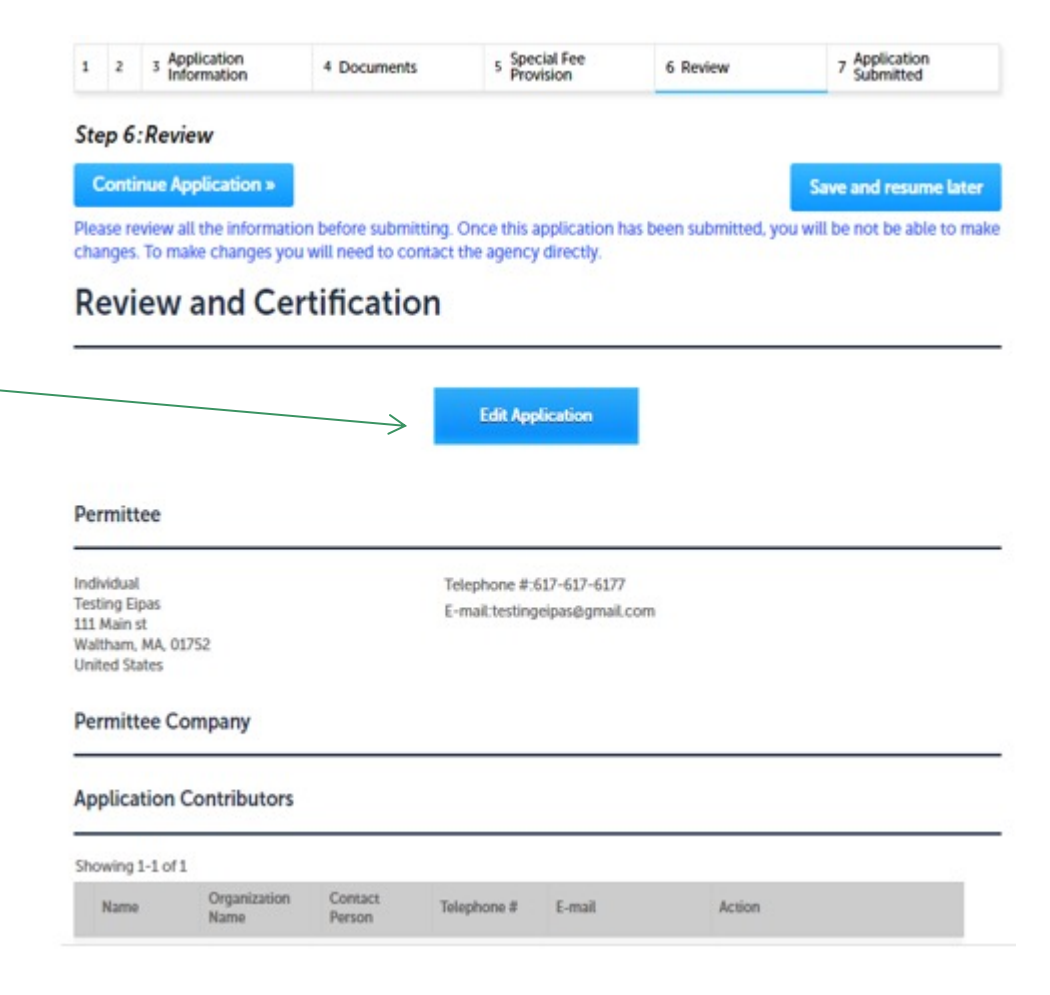

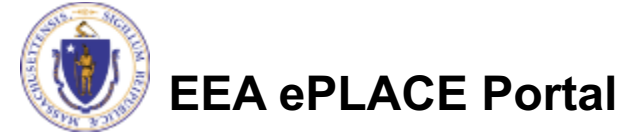

### Step 6: Review

- Read the Certification Statement
- Click the check box to complete your certification
- Click "Continue Application" to proceed with your submittal

| Individual<br>Testing Eipas<br>Waltham, MA, 01752 | Telephone #:617-617-6177<br>E-mail:testingeipas@gmail.com                                  |
|---------------------------------------------------|--------------------------------------------------------------------------------------------|
| I certify that I am familiar with the             | work proposed and that to the best of my knowledge and belief the information contained in |
| this application is true, complete, a             | and accurate.                                                                              |

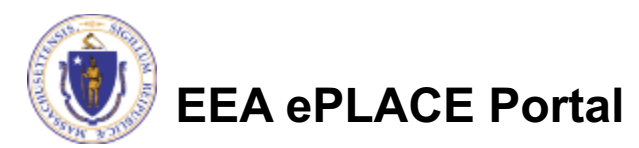

### Step 7: Pay Fees

- Both online payment and pay by mail are available
- Online payment will require a service charge
- Click the appropriate box to continue

| 1 | 2 | 3 | 4 Documents | 5 Special Fee<br>Provision | 6 Review | 7 Pay Fees | 8 Application<br>Submitted |
|---|---|---|-------------|----------------------------|----------|------------|----------------------------|
|---|---|---|-------------|----------------------------|----------|------------|----------------------------|

\$215.00

#### Step 7: Pay Fees

Listed below is the fee for the authorization that you are applying for. The following screen will display your total fees.

Payment may be made by electronic check or credit card for a nominal processing fee. The electronic check fee is \$0.35 per transaction. Credit card payments are 2.35% per transaction. Clicking on the PAY ONLINE button will bring you to the secure online payments portal. Once you have made payment, you will be returned to your application for submittal.

Payment may also be made by mail. However, review of your permit will not begin until payment is received. By clicking on the Pay by Mail button, you will have submitted your application. You will receive a notification email with the location and address to send your payment. That information is also available in the instructions for this authorization.

#### Application Fees

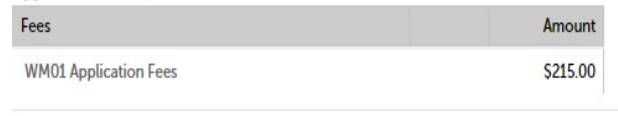

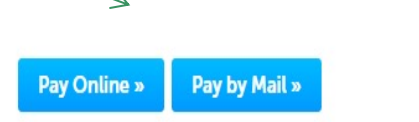

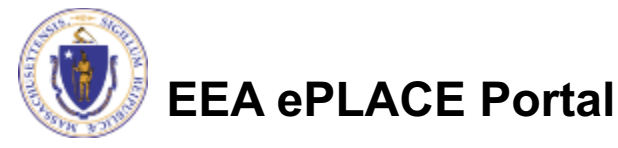

## Pay Online

- If you choose "Pay Online", you will be brought to this screen.
  - Provide all payment and billing information.
  - Accept the terms and conditions.
- You will be e-mailed a receipt once payment is completed

| Credit/Debit Card Electronic Check/ACH                                                                                                    |
|----------------------------------------------------------------------------------------------------|
| Select Card Type                                                                                                    |
| Card Number                                                                                                    |
|                                                                                                    |
| CVV Code                                                                                                    |
|                                                                                                    |
| Expiration 01 ~ 201! ~                                                                                                    |
| Check to accept both the Commonwealth of Massachu<br>and nCourt Terms Agreements.                                                                                                    |
| Commonwealth of Massachusetts Tern<br>Agreement                                                                                                    |
| I authorize the charge to my credit card for the amou<br>shown above. I agree to pay the total amount above<br>according to the card issuer agreement. By checking<br>box below, I certify that I am an authorized user for the<br>above referenced credit card account. |
| nCourt Terms Agreement                                                                                                    |
|                                                                                                    |
|                                                                                                    |

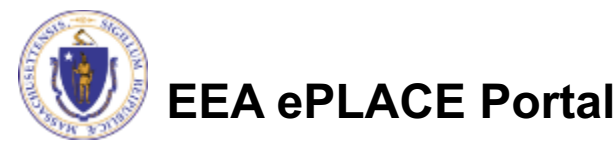

## Pay by Mail

- If you choose "Pay by mail".
  - Check your email for instructions
- Your application will not be reviewed until payment is received

**Payment online:** If you have paid online by credit or ACH you will receive an additional notification from the epayment vendor that your payment is complete. Review of your application will begin. That notification will include a Reference ID # for your records.

**Pay by Mail:** If you chose the "Pay by Mail" option, please make your payment in the form of a check or money order made payable to the Commonwealth of Massachusetts. Do not send cash. You must include your Application Number 20-WM01-0006-APP on the check or money order that must be sent to the address below.

Department of Environmental Protection PO Box 4062 Boston, MA 02211

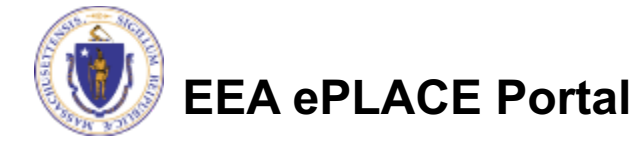

## Submission Successful!

- When you submit your application you will receive a Record ID so you can track the status of your application online
- Upon submission of your application please make sure to check your email for system notifications

| 1   | 2    | 3  | 4 Documents            | 5 Special Fee<br>Provision | 6 Review | 7 Pay Fees | 8 Record Issuance |
|-----|------|----|------------------------|----------------------------|----------|------------|-------------------|
| Ste | p 8: | Re | cord Issuance          |                            |          |            |                   |
| 1   | 3    |    | Successfully Completed | 1.                         |          |            |                   |

Thank you for using our online services. Your Record Number is 20-WM01-0006-APP.

You will need this number to check the status of your application.

If applicable, if you are willing to make an Online Payment, please click on "DEP Applications" button and click the "Pay Fee Due Link" next to your Application Record.

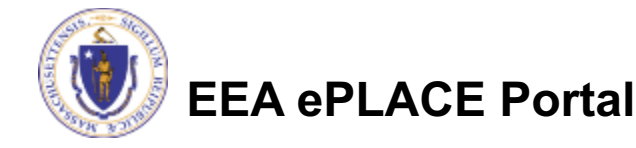

### To check the status of an application

- Log on to EEA ePlace portal: <u>https://eplace.eea.mass.g</u> <u>ov/citizenaccess</u>
- Go to your "My Records" page in ePLACE to see or track the status of an application

| Dashboard My Records My Account                                                                                                    |                               |  |  |  |
|----------------------------------------------------------------------------------------------------|-------------------------------|--|--|--|
| Welcome Jalila Jadidi<br>You are now logged in to the Commonwealth's EEA ePlace Portal.                                                                                                    | File an Online<br>Application |  |  |  |
| What would you like to do?                                                                                                    |                               |  |  |  |
| - New License, Permit, Certificate, Notification or Registration <u>Click Here</u><br>- Renew License, Permit, Certificate or Registration (select "My Records" above)<br>- Amend License, Permit, Certificate or Registration (select "My Records" above)                                                                                                    |                               |  |  |  |
| Please note: At this time, the EEA ePLACE Portal services only some (not all) licenses,<br>permits, certificates and Registrations issued by Energy and Environmental Affairs(EEA).<br>It does not service any other type of license or permit that is issued or approved by the<br>Commonwealth or any of its agencies or municipalities. This Portal will not service any<br>federal licenses or permits |                               |  |  |  |
| If you are using assistive tools such as JAWS, please check our FAQs for important<br>information. EEA ePlace Quick Guides                                                                                                    |                               |  |  |  |
| To search and view all pending and final decisions for License, Permit, Certificate,<br>Notification or Registration Applications submitted online and provide Comments on<br>Applications that are open for Public Comments please visit the EEA ePLACE Public<br>Access Portal                                                                                                    |                               |  |  |  |
| For additional information about the Commonwealth, please visit the Mass.gov portal.                                                                                                    |                               |  |  |  |

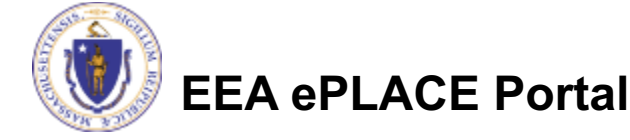

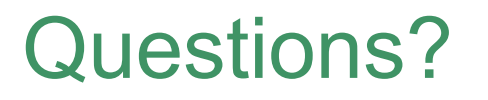

For technical assistance:

- Contact the ePlace Help Desk Team at (844) 733-7522
- Or send an email to: <u>ePLACE\_helpdesk@state.ma.us</u>

For business related questions, please visit the link below:

https://www.mass.gov/how-to/wm-01-water-management-

permitregistration-transfer

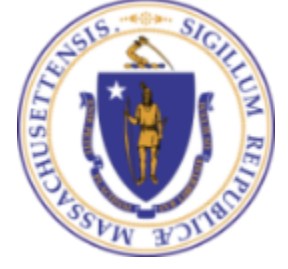

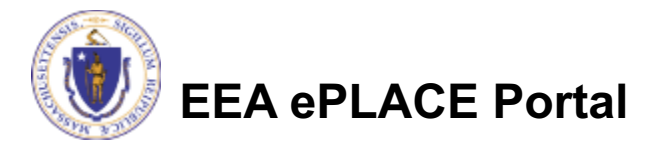